Arbeitsanweisung: Anleitung für Datenbankeingaben

# (neue Datenbank von redsoft)

# 1. Zweck

- Hilfestellung zum Umgang mit der Datenbank zur Eingabe der Daten
- Insbesondere Veränderungen durch die neu entwickelte Datenbank

# 2. Beschreibung

### 2.1. Zugang:

- Internetseite: efg.redsoft.at
- Username (bei erster Eingabe): Nachname (bei mehrfachen gleichen Nachnamen: Nachname Vorname) wird von QMB angelegt und den Betrieben mitgeteilt, **nicht veränderbar**
- Passwort:
  - bei erster Anlage wird von Datenbank automatisch vergeben und an den Betrieb versandt.
  - Bei Vergessen des Passwortes benachrichtigt der Betrieb QMB, der neues Passwort generieren lässt und den Betrieb informiert.
  - Änderungen des Passwortes durch den Betrieb möglich, indem der link Passwort ändern gleich nach dem Einloggen gedrückt wird, altes Passwort muss bekannt sein.

## 2.2. Erster Einstieg:

- vorhandene, von EFG eingegebenen Daten bzw. vom alten Programm eingespielte Daten überprüfen und gegebenenfalls korrigieren (insbesondere Austrittsdatum von Mitarbeitern und An- und Abmeldedaten von KFZ)
- Passwort ändern s.o.

### 2.3. Hinweise und Anmerkungen

Zur Überprüfung der Eingaben auf Plausibilität bitte die Auswertungen anschauen und analysieren. Die Auswertungen sollten außerdem mindestens einmal jährlich mit den Mitarbeitern durchbesprochen werden, damit sie wissen, wie sich der Energieverbrauch entwickelt.

# 3. Eingabe (Erklärungen und Änderungen):

|                                                                                          | Eingabehilfe bzw. Änderung                                                                                                    | gegenüber alter                                                                                                    |                                                                                                    |  |
|------------------------------------------------------------------------------------------|----------------------------------------------------------------------------------------------------|----------------------------------------------------------------------------------------------------|----------------------------------------------------------------------------------------------------|--|
| Titel                                                                                    | Datenbank                                                                                                    |                                                                                                    | Bemerkung                                                                                                    |  |
|                                                                                          | Allgemeine                                                                                                    | S                                                                                                    |                                                                                                    |  |
| Grundsätzliche<br>Ansicht                                                                | Beim Öffnen jedes Themas gibt es ei<br>Einträge (meist pro Jahr), Es gibt dan<br>Excel-Liste daraus zu exportieren bzv<br>(z.B. für ein neues Jahr zu machen) o<br>anzusehen, zu ändern oder (manchm<br>s. Icons                                                                                                    | Siehe Screenshot!                                                                                                    |                                                                                                    |  |
| Icons                                                                                    | Die Schritte Anschauen, Bearbeiten und Speichern sind<br>getrennt voneinander. Wenn man jetzt z.B. bei den<br>Verbräuchen etwas ändern will, muss man auf das<br>Bearbeiten-Icon gehen, und dann gezielt auf "Speichern"<br>drücken um diesen Eintrag auch zu speichern. Es sind<br>durchgängig loopp zu finden, durch die Einträge opgeschen |                                                                                                    | Siehe Screenshot!                                                                                                    |  |
|                                                                                          | und bearbeitet können                                                                                                    | e Eindage angesenen                                                                                                    |                                                                                                    |  |
| Eingaben bearbeiten,<br>rückgängig machen                                                | Eingaben können im Browser mit den<br>oder über das Browsermenü Bearbeit                                                                                                    | n Shortcut strg + z<br>en - Rückgängig                                                                                                    | Wenn z.B. eine falsche<br>Eingabe gemacht wurde<br>und der vorherige Wert<br>überschrieben wurde<br>(funktioniert nur, wenn sich<br>der Cursor noch im Feld<br>befindet)                                 |  |
| "Dashboard" (Einstiegsseite)                                                             |                                                                                                    |                                                                                                    |                                                                                                    |  |
| Tabellen und<br>Graphiken                                                                | Hier sind alle Daten und Graphiken<br>im Jahresvergleich dargestellt. Das<br>Dashboard öffnet sich bei der<br>Anmeldung im Programm.                                                                                                    |                                                                                                    |                                                                                                    |  |
| Vergrößern und<br>Ausdrucken der<br>Tabellen und<br>Graphiken<br>Zurück zum<br>Dasbboard | Mit Klick auf das Druckerzeichen<br>wird die jeweilige Tabelle und<br>Graphik in einem eigenen Bild<br>geöffnet und so vergrößert. Sie ist<br>dann ausdruckbar<br>Mit Anklicken des EFG-Logos<br>kommt man von überall zurück zur                                                                                                    | Wenn man die Seiten<br>sie unter Daten des je<br>und so auch über meh<br>werden                                                                                                    | als pdf speichert, können<br>weiligen Jahres abgelegt<br>r als 3 Jahre dokumentiert                                                                                                    |  |
| Dastiboard                                                                               |                                                                                                    |                                                                                                    |                                                                                                    |  |
|                                                                                          | "Verwaltun                                                                                                    | "<br>a"                                                                                                    |                                                                                                    |  |
| <b>Fahrzeuge</b><br>Eingabe neuer<br>Verkehrsmittel                                      | Es ist neben Diesel- und<br>Benzinfahrzeugen auch möglich<br>Gasfahrzeuge, Hybridfahrzeuge und<br>Elektroautos einzugeben (hier sind<br>die Verbräuche, Nettokosten und<br>Km verpflichtend)<br>Wer mag kann auch Elektroscooter,<br>Elektrofahrräder, Zugfahrten und<br>normale Fahrräder eingeben.<br>(Freiwillig!)                         | Wer betrieblich mit der<br>dieses besonders umv<br>nun abbilden!<br>Kilometerstand lässt s<br>Fahrradcomputer fests<br>da Fahrräder kein Ken<br>man den Fahrer stattd<br>einen Namen, natürlich<br>noch Kosten eingetrag | m Rad unterwegs ist, kann<br>veltfreundliche Verhalten<br>ich z.B. mittels<br>stellen. Siehe Screenshot.<br>Inzeichen haben, könnte<br>essen eintragen oder sonst<br>h wird hier weder Verbrauch<br>gen. |  |
| Betrieb                                                                                  | Die Kategorie Region dient dem<br>Betrieb dazu, seine Kennzahlen mit<br>möglichst ähnlichen Betrieben<br>vergleichen zu können.                                                                                                    | Stadt: Kehrgebiet best<br>Stadtgebiet<br>Land: Kehrgebiet best<br>ländlichem Gebiet                                                                                                    | eht zu mehr als 95 % aus<br>eht mehr als 95 % aus                                                                                                    |  |

|                                                                                            | Streicht man mit der Maus über das<br>Wort "Kategorie Region" erscheint                                                                                                    | Stadt/Land (Hälfte): Kehrgebiet besteht in etwa<br>aus 50 % Stadt- und 50 % ländlichem Gebiet                                                                                                    |
|--------------------------------------------------------------------------------------------|----------------------------------------------------------------------------------------------------|----------------------------------------------------------------------------------------------------|
|                                                                                            | der rechts stehende Hilfstext.                                                                                                    | Überwiegend Stadt: Kehrgebiet besteht zu mehr<br>als 65 % und weniger als 95 % aus Stadtgebiet                                                                                                    |
|                                                                                            |                                                                                                    | Überwiegend Land: Kehrgebiet besteht zu mehr<br>als 65 % und weniger als 95 % aus ländlichem<br>Gebiet                                                                                                    |
| <b>Fahrzeuge</b><br>Ummelden von<br>Verkehrsmitteln                                        | Fahrzeuge können auch<br>umgemeldet werden (bei<br>Kennzeichenwechsel). Die bereits<br>erfassten Autos und alle Daten<br>bleiben erhalten. Das<br>Anmeldedatum verändert nicht das<br>Baujahr.                                                                                                    |                                                                                                    |
| Mitarbeiter                                                                                | Mitarbeiter werden durch das Feld<br>rechts unten "Mitarbeiter erstellen"<br>neu angelegt.                                                                                                    | Bitte neben Name vor allem das Eintrittsdatum<br>und Geschlecht eingeben, da das für die<br>Auswertungen wichtig ist; ebenso das<br>Geburtsdatum, um die betreffenden Mitarbeiter in<br>der "Liste Ruß-exponierte Mitarbeiter" abzubilden |
| Mitarbeiter<br>Mitarbeiterposition und<br>Arbeitsverhältnis in<br>Wochenstunden<br>anlegen | Nach dem Anlegen (Speichern) des<br>Mitarbeiters erscheint darunter das<br>Feld <b>Mitarbeiterposition erstellen</b> .<br>Durch Anklicken können sowohl<br>seien Position als auch die<br>Arbeitszeit pro Woche eingegeben<br>werden                                                                  | Diese Eingaben sind für die Auswertungen<br>sehr wichtig, bitte unbedingt eingeben. Siehe<br>Screenshot!                                                                                                    |
| Mitarbeiter<br>Mitarbeiterposition und<br>Arbeitsverhältnis in<br>Wochenstunden ändern     | Hierzu den Mitarbeiter mit Lupe oder<br>Bleistift ansehen und dann auf<br>Abbrechen oder Speichern drücken.<br>Dann erscheint darunter die Leiste<br>mit seiner Position und der<br>Arbeitszeit.                                                                                                    | Wenn sich im Laufe des Arbeitsverhältnisses die<br>Position (z.B. aus Lehrling wird Geselle) oder die<br>vereinbarte Arbeitszeit verändert, muss das in der<br>Datenbank geändert werden. Siehe Screenshot!                               |
|                                                                                            | "Jährliche Da                                                                                                    | ten"                                                                                                    |
| Generell: Neues Jahr<br>anlegen                                                            | Für alle jährlichen Eingaben<br>(Betriebsdaten,<br>Treibstoffverbräuche,<br>Betriebsverbräuche,<br>Abfallwirtschaft) einfach unten auf<br>"neues Jahr erstellen" gehen und<br>Daten eingeben                                                                                                    |                                                                                                    |
| Betriebsdaten                                                                              | Jährlich müssen die Betriebsdaten<br>neu erstellt werden (Neues Jahr<br>erstellen)<br>Man kann aber zur Vereinfachung<br>auswählen, aus welchem Jahr die<br>Betriebsdaten in das aktuelle Jahr<br>kopiert werden sollen<br>Betreute Abgasanlagen sind aus<br>dem jeweiligen<br>Bauchfangkebrorrogramm | Bitte jährlich anlegen, dauert nur eine Minute,<br>wenn sich nichts geändert hat und ermöglicht<br>zukünftig wirtschaftliche Auswertungen<br><i>Für Winchim-User:</i> Die Anzahl der<br>Abgasanlagen kann aus Winchim                     |
|                                                                                            | abfragbar                                                                                                    | In Winchim unter "Wartung/Datenbankabfrage"<br>folgenden Befehl eingeben:<br>SELECT count(*) FROM Feuerstaette where<br>betrieb>0 AND altanlage="N";<br>F9 zum Ausführen!                                                                 |

|                      |                                                                                                    | <ul> <li>Für black rfk User: Die Anzahl der<br/>Abgasanlagen kann aus black rfk folgendermaßen<br/>abgelesen werden: unter System &gt; FS Kürzel-<br/>Tausch &gt; Fenster öffnet sich, dort keine Eingaben<br/>machen; sondern auf "Report mit Gesamtsumme"<br/>klicken. Aus dem erhaltenen Word-Dokument die<br/>Summe (letzte Seite) MINUS die Anzahl der<br/>abgemeldeten Abgasanlagen (Kürzel dafür kennt<br/>nur der Betrieb selbst) verwenden.</li> <li>Für winrauch-User: Erich Herbst wird mit dem<br/>nächsten Update eine einfache Abfrageroutine ins<br/>Programm mit aufnehmen, bis dahin bitte auch<br/>schätzen.</li> <li>Andere Programme: Solltet Ihr ein anderes<br/>Programm verwenden, bitte fragt bei Euren<br/>Programmierern nach, falls Ihr die Anzahl<br/>nicht selbst aus dem Programm abfragen könnt.</li> </ul> |
|----------------------|----------------------------------------------------------------------------------------------------|----------------------------------------------------------------------------------------------------|
|                      | Beheizte Fläche: dient der<br>Ermittlung er Kennzahl "Brennstoffe<br>pro beheizter Fläche" bzw.<br>"Emissionen durch Brennstoffe<br>durch beheizte Fläche"                                                                                                    | Summe aus Fläche des Büros und der Werkstatt<br>(Garagen und andere unbeheizte Flächen sind<br>nicht mit einzubeziehen)                                                                                                    |
| Treibstoffverbräuche | Durch Anlegen eines neuen Jahres<br>können die Daten erfasst werden.<br>Unter dieser Maske werden sowohl<br>der Verbrauch in Litern, als auch in<br>Nettotreibstoffkosten und die<br>gefahrenen Kilometer pro Fahrzeug<br>eingegeben werden können. Es<br>kann entweder eine Jahressumme<br>oder monatliche Einträge gemacht<br>werden.<br>Bei jedem Fahrzeug kann man hier<br>den betrieblichen Anteil in %<br>eingeben. | Das Programm errechnet seit 2019 die<br>betrieblichen Anteile (Prozentsatz eingeben)<br>Jahressumme ist nur bei der Nacherfassung für<br>Neueinsteiger erlaubt, alle anderen bitte laufend<br>(zumindest quartalsweise erfassen)<br>Bei den Nettokosten sind nur die Treibstoffkosten<br>(nicht Wartung, Reifen) zu erfassen und zwar<br>die Nettokosten ohne Ust., soweit es sich um<br>vorsteuerabzugsfähige Fahrzeuge handelt, sonst<br>Bruttokosten<br>Die Voreinstellung beim "betrieblichen Anteil" ist<br>100%; ggf. ändern                                                                                                    |
| Betriebsverbräuche   | Es gibt bei jeder Verbrauchsart ein<br>Rechenfeld " <b>Betrieblicher Anteil in</b><br>%", die dort eingegebene<br>Prozentzahl wird mit dem Verbrauch<br>und den Kosten der Verbrauchsart<br>multipliziert.                                                                                                    | Das Programm errechnet seit 2019 die<br>betrieblichen Anteile (Prozentsatz eingeben) Die<br>Voreinstellung beim "betrieblichen Anteil" ist<br>100%; ggf. ändern                                                                                                    |
|                      | Zusätzlich gibt es bei jeder<br>Verbrauchsart zwei<br>Ergänzungsfelder: erstens<br><b>Schwankungen</b> , in die werden<br>Erklärungen für große<br>Abweichungen gegenüber dem<br>Vorjahr eingegeben (z.B. Öleinkauf<br>nur alle 2 Jahre); in das 2. Feld<br><b>Berechnungshilfe</b> gibt man ein, wie<br>die Berechnung zustande kam (z.B.<br>geschäftlicher Anteil 50%),                                                 | Bitte Feld Schwankung immer ausfüllen, wenn<br>eine größere Diskrepanz vorliegt.<br>Die Berechnungshilfe hilft Euch von einem Jahr<br>zum nächsten und wird automatisch ins Folgejahr<br>übernommen, wenn ein neues Jahr angelegt wird.                                                                                                    |
|                      | Eingabe Strom: der CO2-Faktor ganz rechts außen ist ein <b>Mussfeld</b>                                                                                                    | <b>CO2-Emissionswert</b> für Strom: Ganz am Ende der Jahresabrechnung des Stromlieferanten befindet sich eine Anmerkung über den CO2-                                                                                                    |

|                         |                                                                        | Faktor/Emissionswert des gewählten Tarifes pro                                            |
|-------------------------|------------------------------------------------------------------------|-------------------------------------------------------------------------------------------|
|                         |                                                                        | kWh Strom, diesen bitte hier eingeben (liegt                                              |
|                         |                                                                        | zwischen 0 und 0,5, da die Eingabe in der                                                 |
|                         |                                                                        | Datenbank in kg/kWh erfolgt (die Stromrechnung                                            |
|                         |                                                                        | Zeigt manchmai g/kwn an, daner muss dieser                                                |
|                         |                                                                        |                                                                                           |
|                         | Eigenstrom (aus Photovoltaik oder                                      | Der CO2-Faktor ist hier automatisch mit 0                                                 |
|                         | Windrad) kann auch erfasst                                             | vorgegeben, keine Eingabe erforderlich                                                    |
|                         | werden. Der Wert muss mit einem                                        |                                                                                           |
|                         | "–" <i>(minus)</i> erfasst werden, sofern                              |                                                                                           |
|                         | er ins Netz eingespeist wird. Bei                                      |                                                                                           |
| A h fallu sinta a h aft | Eigenverbrauch als positiver Wert.                                     | Die Deten der leufenden Abbelung werden bei                                               |
| Abraliwirtschaft        | Abtalldaten unterscheiden sich in                                      | Die Daten der laufenden Abnolung werden bei<br>Neuanlage eines neuen Jahres automatisch   |
|                         | Abbolung auf Anfall Laufende                                           | übernommen, da sie sich selten ändern. <b>Daher</b>                                       |
|                         | Abholung liegt bei allen Abfällen                                      | dringend für das laufende Jahr erfassen.                                                  |
|                         | vor, die regelmäßig abgeholt                                           | Sollten doch Änderungen gegenüber dem Vorjahr                                             |
|                         | werden (Restmüll, Altpapier,                                           | auftreten, bitte die Daten korrigieren                                                    |
|                         | Kunststoff, Biomüll). Hier reicht die                                  | Batterien und Akkus-Sammelgefäß bitte einmal                                              |
|                         | Erfassung des Containervolumens                                        | abwiegen und mit Häufigkeit der Entsorgung                                                |
|                         | der Ionne bzw. des Sacks des                                           | multiplizieren                                                                            |
|                         | Betriebes, den er durchschnittlich                                     |                                                                                           |
|                         | Samplung des Hauses) und die                                           |                                                                                           |
|                         | Abholhäufigkeit im Jahr.                                               |                                                                                           |
|                         |                                                                        |                                                                                           |
|                         | Abholung auf Anfall betrifft alle                                      | Hier müssen die Daten je nach Anfall erfasst                                              |
|                         | anderen Entsorgungen (bei denen                                        | werden, sie werden nicht ins neue Jahr kopiert                                            |
|                         | der Entsorger auf Anruf die Abfälle                                    |                                                                                           |
|                         | holt oder diese unregelmalsig zum                                      |                                                                                           |
|                         |                                                                        | ton"                                                                                      |
| Schulungsmaßnahmen      | Bei der Eingabe von                                                    | Bitte plant so lange voraus wie möglich. Dies                                             |
| Containingenhabitation  | Schulungsmaßnahmen erscheint                                           | erleichtert sowohl die Planung für den Betrieb als                                        |
|                         | oberhalb die Liste der                                                 | auch für die Schulungsanbieter. Habt Ihr z.B.                                             |
|                         | Mindestschulungsanforderungen                                          | einen Kurs versäumt, plant Ihr ihn für das nächste                                        |
|                         | (soweit diese im                                                       | Jahr so wissen die Anbieter, dass weiteres                                                |
|                         | Managementsystem vorgegeben                                            | Interesse daran besteht. Das geplante Datum                                               |
|                         | sind) mit Kurzzeichen und                                              | kann auch z.B. mit 31.12.20xx eingegeben                                                  |
|                         | Intervalien aus dem                                                    | (Wunnehzeitreum) Rei Erledigungedetum wird                                                |
|                         | Managementsystem.                                                      | dann das tatsächliche Datum eingegeben                                                    |
|                         | Die benötigten                                                         |                                                                                           |
|                         | Schulungsmaßnahmen werden                                              |                                                                                           |
|                         | entsprechend durch neue                                                |                                                                                           |
|                         | Schulungsmaßnahme geplant                                              |                                                                                           |
|                         | Als Hilfe dazu sind die                                                |                                                                                           |
|                         | Schulungsangebote der                                                  |                                                                                           |
|                         | aufaelistet sobald lbr sinon                                           |                                                                                           |
|                         | Schulungsanbieter auswählt                                             | Benotung zumindest nach dem Schulnotensystem                                              |
|                         | Schulungen müssen It. ISO 9001                                         | jeder Schulungsmaßnahme ist Pflicht. wird                                                 |
|                         | bewertet werden. Zusätzlich zum                                        | automatisch nach Ablauf eines Monats nach                                                 |
|                         | Kommentar-Feld Bewertung gibt es                                       | Eingabe des erfolgten Kurses eingefordert. Sehr                                           |
|                         |                                                                        |                                                                                           |
|                         | jetzt auch ein Feld Note, in das im                                    | wünschenswert ist aber auch der mündliche                                                 |
|                         | jetzt auch ein Feld Note, in das im<br>Schulnotensystem eine Bewertung | wünschenswert ist aber auch der mündliche<br>Kommentar, aus dem hervorgehen soll, was die |

| Rückmeldungen von                                                | Bei der Erfassung der                                                                                                    | Die Reklamationstypen "technische                                                                                                    |
|------------------------------------------------------------------|----------------------------------------------------------------------------------------------------|----------------------------------------------------------------------------------------------------|
| Kunden (Reklamation)                                             | Bei der Erfassung der<br>Rückmeldungen von Kunden ist<br>immer ein Rückmeldungstyp<br>(Reklamationstyp) auszuwählen, die<br>Beschreibung und die<br>Korrekturmaßnahme sind ebenfalls<br>verpflichtend.<br>Sollte die Maßnahme bereits bei<br>Eingabe erledigt sein, soll das hier<br>gleich eingegeben werden<br>(erscheint dann in der To-do-Liste<br>unter erledigte Maßnahmen)  | <ul> <li>Die Reklamationstypen "technische</li> <li>Reklamation", "organisatorische Reklamation"<br/>und die beiden Möglichkeiten für</li> <li>Rauchfangkehrerwechsel müssen erfasst<br/>werden.</li> <li>Beim Rauchfangkehrerwechsel muss der</li> <li>Kundenname nicht angegeben werden, hier<br/>kann auch ein x oder anderes Synonym<br/>verwendet werden.</li> <li>zur freiwilligen Verwendung gibt es</li> <li>"positive Rückmeldungen" Maßnahmen sind<br/>nicht erforderlich außer ev. an Mitarbeiter<br/>weitergeben</li> <li>"Anfragen", aus denen eine Maßnahme<br/>resultiert, an die Ihr erinnert werden wollt</li> <li>Unberechtigte Reklamationen, aus denen eine<br/>Maßnahme resultiert, an die Ihr erinnert werden<br/>wollt</li> </ul> |
|                                                                  | Korrekturmaßnahme noch eine<br>weitere Maßnahme erforderlich sein,<br>muss sie hier verpflichtend<br>eingegeben werden.<br>(Erledigungsdatum kann dann auch<br>später über die To-do-Liste<br>eingegeben werden)                                                                                                    | Die Eingabe ist sinnvoll, da daraus resultierende<br>Maßnahmen dann automatisch in die To-do-Liste<br>übernommen werden (sowohl die<br>Korrekturmaßnahme als auch die weitere<br>Maßnahme)<br>Maßnahmen können dann dort auch als erledigt<br>gekennzeichnet und bewertet werden (s. To-do-<br>Liste).<br>Erledigungstermine, die dort eingetragen werden,<br>werden automatisch auch bei den<br>Rückmeldungen angezeigt und umgekehrt.                                                                                                    |
| Verbesserungen                                                   | Mit uns geplante<br>Verbesserungsmaßnahmen sind<br>unter Angabe aller geplanten<br>Einsparungen bzw. Verbesserungen<br>als Zielwerte, dem Kosten und der<br>Amortisationszeit hier ersichtlich.<br>Hier ist keine Eingabe für den<br>Betrieb möglich.<br>Die Maßnahmen werden auch in der<br>To-do-Liste (mit dem Vermerk<br>"Zielwerte siehe bitte<br>Verbesserungen) abgebildet. |                                                                                                    |
|                                                                  | Neue eigene<br>Verbesserungsmaßnahmen werden<br>in der To-do-Liste als neue<br>Maßnahme eingegeben und mit<br>einem Hakerl als<br>Verbesserungsmaßnahme<br>gekennzeichnet.                                                                                                    | Durch Setzen des Hakerls bei<br>Verbesserungsmaßnahme erhalten die Berater<br>ein e-mail und errechnen dann die Zielwerte, die<br>für den Betrieb unter Verbesserungen<br>aufscheinen.                                                                                                    |
| Wiederkehrende<br>Prüfungen<br>(Prüfungsgegenstand<br>erstellen) | Alle Prüfgegenstände müssen<br>einmalig angelegt werden unter<br>"Prüfgegenstand erstellen"                                                                                                    | Durch Anklicken des Pfeils bei<br>Prüfungsgegenstände erscheint die Liste der<br>möglichen Gegenstände.<br>Alle im Betrieb vorhandenen Gegenstände<br>müssen ausgewählt werden.<br>Nach Auswahl speichern, danach erscheinen alle<br>vorgegebenen Inhalte zur Prüfung<br>Fehlende Informationen müssen ergänzt werden<br>s.Screenshot                                                                                                    |

| Wiederkehrende<br>Prüfungen<br>(Prüfungen eintragen) | In der Liste der angelegten<br>Prüfungsgegenstände den<br>gewünschten Prüfungsgegenstand<br>mit Lupe auswählen;<br>Prüfer und Prüfdatum eintragen                                                                                                    | Prüfungsgegenstände können nicht gelöscht<br>werden, nur deaktivert, damit Prüfungen auch<br>später noch nachweisbar sind:<br>Prüfungen werden nur geändert, wenn ein Fehler<br>in der Eingabe passiert ist, niemals statt Prüfung<br>erstelllen verwenden, sonst wird die letzte Prüfung<br>überschrieben!                                                                                                    |
|------------------------------------------------------|----------------------------------------------------------------------------------------------------|----------------------------------------------------------------------------------------------------|
| <b>To-do-Liste</b><br>(Ansicht)                      | In der To-do-Liste werden alle<br>Maßnahmen aus Rückmeldungen<br>von Kunden, internen Audits und<br>Verbesserungen zusammengeführt.<br>Es müssen allerdings vom Betrieb<br>noch die fehlenden Daten<br>(Verantwortlicher und Zieltermin)<br>ergänzt werden.<br>Durch das Anhaken des Feldes<br>"erledigt" wechselt die Ansicht<br>zwischen erledigten und noch<br>offenen Maßnahmen.                   | s. Screenshot                                                                                                    |
| <b>To-do-Liste</b><br>(Bearbeitung)                  | bei Erledigung einer Maßnahme<br>muss das Umsetzungsdatum<br>eingesetzt werden und, wenn die<br>Maßnahme dadurch vollständig<br>abgeschlossen ist, ein Hakerl im<br>entsprechenden Feld gesetzt<br>werden.<br>Die ISO 9001:2015 fordert eine<br>Bewertung aller Maßnahmen, daher<br>muss jede Maßnahme mit Schulnote<br>bewertet werden. Freiwillig kann<br>auch ein Bewertungstext ergänzt<br>werden. | Sollte ein Maßnahme nicht oder nur teilweise<br>umgesetzt werden, bitte unter Kommentar dieses<br>erklären. Wenn die Maßnahme gar nicht<br>umgesetzt wird, trotzdem das Hakerl zu<br>abgeschlossen setzen aber kein<br>Erledigungsdatum einfügen. Wir setzen sie dann<br>auf Nicht umgesetzt, damit sie nicht dauernd<br>mitgeführt wird.<br>Gleiches System wie beim Schulungsplan                               |
|                                                      | "Interne Aud                                                                                                    | its"                                                                                                    |
| Betriebliche<br>Checklisten                          | Hier gibt es für den Betrieb nur eine<br>Ansicht der Checklisten der<br>durchgeführten internen Audits ohne<br>Änderungsmöglichkeit.                                                                                                    | Beim Audit tragen die Berater die Bemerkungen,<br>Hinweise und Abweichungen und auch<br>aufgefundenes Verbesserungspotential ein. Diese<br>werden automatisch in die To-do-Liste übertragen<br>(Ergänzung durch Betrieb und Abarbeitung s.to-<br>do-Liste.                                                                                                    |
|                                                      | "Auswertung                                                                                                    | en"                                                                                                    |
| Kennzahlen                                           | Hier zeigt das Programm diverse<br>kaufmännische und umweltrelevante<br>Kennzahlen für die jeweils letzten<br>drei Jahren für den Betrieb sowie<br>das Bundesland bzw. die gleiche<br>regionale Kategorie (Stadt, Land)<br>im Vergleich.                                                                                                    | Die Wirtschaftlichen Kennzahlen beziehen sich<br>teilweise auf die von den Betrieben eingegebenen<br>Umsätze und auf die Abgasanlagen. Daher ist<br>klar, dass wer keinen Umsatz bzw. keine Anzahl<br>der Abgasanlagen eingibt, auch keine<br>entsprechende Kennzahl sieht.<br>Die Kennzahlen des Betriebes sieht nur der<br>Betrieb, die benchmark (Vergleichszahlen) sind<br>bundeslandbezogen<br>s. Screenshot |

| Management Review  | Das Management Review ist die<br>Zusammenfassung aller Daten für<br>ein Jahr (bzw. die letzten drei<br>Jahre); | Sinnvollerweise erst dann herunterladen, wenn<br>alle Daten für das abgelaufene Jahr vollständig<br>eingegeben worden sind.                                                                                                    |  |  |  |
|--------------------|----------------------------------------------------------------------------------------------------|----------------------------------------------------------------------------------------------------|--|--|--|
| "Einstellungen"    |                                                                                                    |                                                                                                    |  |  |  |
| Benutzer           | Hier können mehrere User angelegt<br>werden                                                                    | Zum Beispiel eigene User für Geschäftsführer und<br>Sekretärin. Freiwillig! Beim Anlegen eines neuen<br>Users bekommt dieser automatisch ein mail mit<br>dem neuen Passwort zugeschickt, das er dann<br>aber wieder unter "Passwort ändern" ändern kann                                                                                                    |  |  |  |
| Benutzer ext       | Dieser Benutzer ist für jeden Betrieb<br>automatisch mit "Read-Only"<br>generiert                              | Der externe Auditor kontaktiert den jeweiligen<br>Betrieb um den ext Benutzer zu aktivieren. Der<br>Betrieb setzt das Hakerl auf "aktiviert", wobei das<br>Hakerl bei "Read-Only unbedingt bleiben muss<br>und das Kasterl bei "neues Passwort versenden"<br>unbedingt leer bleiben muss. Nach Durchführung<br>der externen Überprüfung entfernt der Betrieb das<br>Hakerl wieder.<br>s. Screenshot |  |  |  |
|                    | "Allgemein                                                                                                    |                                                                                                    |  |  |  |
| Benachrichtigungen | Es gibt E-Mail-Benachrichtigungen<br>vom System, wenn z.B. Einträge<br>vergessen werden.                       | Diese Benachrichtigungen bekommt der Betrieb<br>auch per E-mail und sind von jeder Seite aus<br>rechts oben in rot als Anzahl angezeigt                                                                                                    |  |  |  |

\* Screenshots zur Visialisierung vorhanden

# 4. Screenshots - Ergänzung zur Erklärung

Auswahl ob Betriebsdaten angesehen, bearbeitet oder gelöscht werden möchten. EFG EFG Umwelt & Klimawerkstatt GmbH 0 10 Kfz Be Mitarbeiter 9.5.0 Retriebsdate Ergebnisse pro Seite: 25 50 100 alle | Seite 1 von 1 JÄHRLICHE DATEN Betriebsverbräuche Schulungsmaßnahmer Reklamation Möglichkeit Betriebsdaten als Excelfile zu /erbesserungen EINSTELLUNGEN exportieren AILBOX Betriebsdaten für neues Jahr erstellen Übersicht der jährlichen Betriebsdaten, bei den Symbolen (Icons) am rechten Rand kann ausgewählt werden ob sie angesehen, bearbeitet oder gelöscht werden möchten.

Grundsätzliche Ansicht (am Beispiel Betriebsdaten)

Erklärung der Icons:

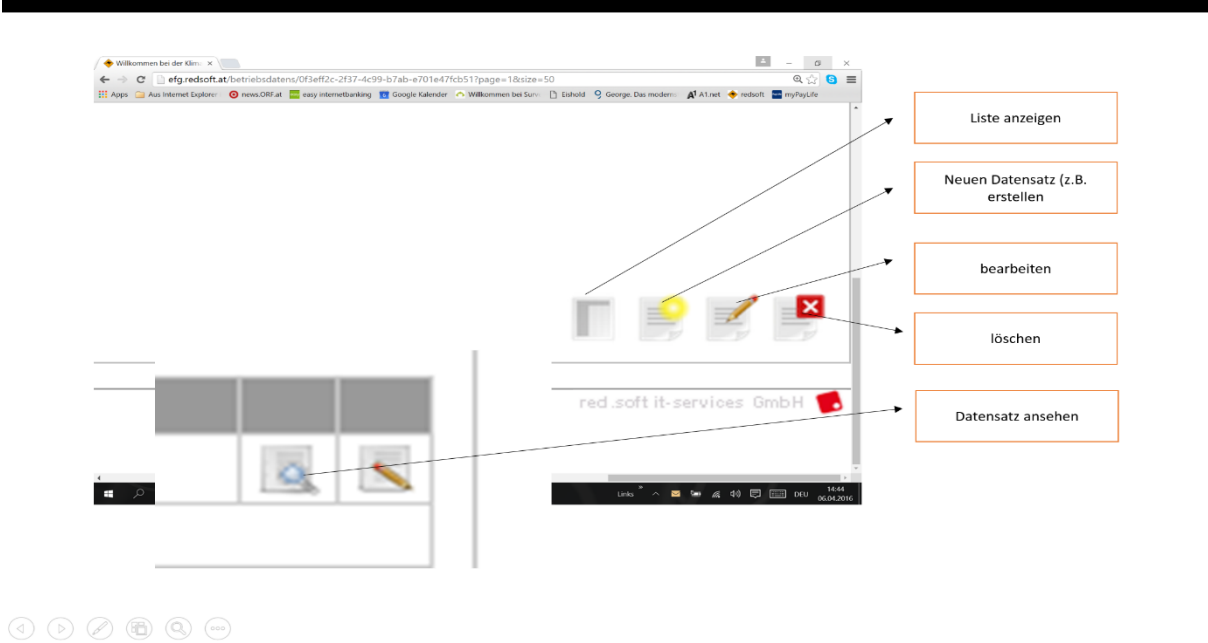

Mitarbeiterposition erstellen oder ändern:

### VERWALTUNG / MITARBEITER auswählen oder neuen Mitarbeiter erstellen

| Betrieb                        | Vorname   | Nachname  | Position          | Eintrittsdatum | Austrittsdatum |   |
|--------------------------------|-----------|-----------|-------------------|----------------|----------------|---|
| EFG Umwelt- und Klimawerkstatt | Eva       |           | Bürokraft         | 01.04.2014     | 30.06.2014     | 0 |
| EFG Umwelt- und Klimawerkstatt | Philipp   | Göd       | Bürokraft         | 01.07.2014     |                | 9 |
| EFG Umwelt- und Klimawerkstatt | Martina   | Göd       | Geschäftsführer   | 01.10.2008     |                |   |
| EFG Umwelt- und Klimawerkstatt | Daniela   | Hofinger  | Berater (nur EFG) | 01.10.2015     |                |   |
| EFG Umwelt- und Klimawerkstatt | Sebastian | Pawlowski | Geschäftsführer   | 01.01.2012     |                | 0 |
| EFG Umwelt- und Klimawerkstatt | Oskar     | Steiner   | Berater (nur EFG) | 01.01.2015     | ~              | 9 |

1.1

Bei neuen Mitarbeitern auf "Mitarbeiter erstellen" gehen, die Grunddaten eingeben und speichern,

bei Mitarbeiterposition ändern:

Auf Ansicht (Lupe gehen).

| <ul> <li>▼ Zeige Mitarbeiter</li> </ul> |                                 |            |                                |
|-----------------------------------------|---------------------------------|------------|--------------------------------|
| Vorname :                               | Sebastian                       |            |                                |
| Nachname :                              | Pawlowski                       |            |                                |
| Geschlecht :                            | М                               |            |                                |
| Tel :                                   | 0676-845895651                  |            |                                |
| Email :                                 | pawlowski.efg@klimawerkstatt.at |            |                                |
| Strasse :                               |                                 |            |                                |
| Plz :                                   |                                 |            |                                |
| Ort :                                   |                                 |            |                                |
| Eintrittsdatum :                        | 01.01.2012                      |            |                                |
| Austrittsdatum :                        |                                 |            |                                |
| Mitarbeiter Position                    | Arbeitsstunden pro Woche        | Datum Von  | Datum Bis                      |
| Geschäftsführer                         | 38,50                           | 01.01.2013 | Mitarbeiter Position erstellen |
| Home   Abmelden   Passwo                | rd ändern                       |            | red.soft it-services GmbH 🚺    |

# Liste Wiederkehrende Tätigkeiten:

|           | er Wiederkehrende Prüfung    | en              |                |                             |                          |                                   |
|-----------|------------------------------|-----------------|----------------|-----------------------------|--------------------------|-----------------------------------|
| Potriob   | Briifungegogonetand          | Driifungeinhalt | Driifung duroh | Priifungeinton/all (Monato) | Aufzoiobnung/Formular    | Lotato Früfung Nächsto Prüfung    |
| Ergebnis  | se pro Seite: 25 50 100 alle | Seite 1 von 1   | Fraiting durch | Fruidingsintervall (Monate) | Auizeiciniungir orniular | Leizte Fraining Nacriste Fraining |
| Ligobilit | 336 pro Gene. 20 00 100 and  |                 |                |                             |                          | Prüfungsgegenstand erstellen      |
|           |                              |                 |                |                             |                          |                                   |
| Home   Ab | melden   Password ändern     |                 |                |                             |                          | red.soft it-services UmDH         |

### Alle Vorgaben sind vorgeben:

| <ul> <li>Zeige Wiederkehrende Prü</li> </ul> | ifung                                                  |
|----------------------------------------------|--------------------------------------------------------|
| Betrieb :                                    | Rappold Carl (Helga Rappold KG)                        |
| Prüfungsgegenstand :                         | Erste Hilfe Kasten Büro (Ablaufdatum, Vollständigkeit) |
| Prüfungsinhalt :                             | Ablaufdatum, Vollständigkeit                           |
| Prüfung durch :                              | GF, Büro                                               |
| Prüfungsintervall (Monate)                   | : 12                                                   |
| Aufzeichnung/Formular :                      | Eintrag in dieser Liste oder im Kasten                 |
| Bisherige Prüfungen                          |                                                        |
| Bisherige Prüfungen                          |                                                        |

### Oder müssen ergänzt werden:

| Prüfungsgegenstand :       Fahrzeug (Technik/SIcherheit)         Fahrzeug :       •         Prüfungsintervall (Monate) :       •         SPEICHERN       ABBRECHEN | Wiederkehrende Prüfung er  | stellen                               |   |
|----------------------------------------------------------------------------------------------------|----------------------------|---------------------------------------|---|
| Fahrzeug :       •         Prüfungsintervall (Monate) :       •         SPEICHERN       ABBRECHEN                                                                  | Prüfungsgegenstand :       | Fahrzeug (Technik/ <u>SIcherheit)</u> | • |
| Prüfungsintervall (Monate) : SPEICHERN ABBRECHEN                                                                                                    | Fahrzeug :                 |                                       | • |
| SPEICHERN ABBRECHEN                                                                                                    | Prüfungsintervall (Monate) |                                       |   |
|                                                                                                    | SPEICHERN ABBRECH          | EN                                    |   |

Home | Abmelden | Password ändern

#### Prüfung erstellen:

| Liste aller Wiederker             | nrende Prüfungen                     |                                 |                                   |                               |                                           |                   |                    |   |         |     |
|-----------------------------------|--------------------------------------|---------------------------------|-----------------------------------|-------------------------------|-------------------------------------------|-------------------|--------------------|---|---------|-----|
| Betrieb                           | Prüfungsgegenstand                   | Prüfungsinhalt                  | Prüfung durch                     | Prüfungsintervall<br>(Monate) | Aufzeichnung/Formular                     | Letzte<br>Prüfung | Nächste<br>Prüfund |   | ۶.<br>۱ |     |
| EFG Umwelt- und<br>Klimawerkstatt | Elektroattest                        | Sicherheit                      | extern                            | 120                           | Prüfbericht                               | 31.08.2011        | 31.08.2021         |   | Ţ       | P   |
| EFG Umwelt- und<br>Klimawerkstatt | EMES Evaluierung                     | Strahlenbelastung               | GF                                | 120                           | Ausdruck Ergebnis                         | 31.03.2016        | 31.03.2026         | 9 |         | 100 |
| EFG Umwelt- und<br>Klimawerkstatt | Erste Hilfe Kasten Büro              | Ablaufdatum,<br>Vollständigkeit | GF, Büro                          | 12                            | Eintrag in dieser Liste<br>oder im Kasten | 26.01.2017        | 26.01.2018         | ٩ |         |     |
| EFG Umwelt- und<br>Klimawerkstatt | Fahrzeug (W-20337 B)                 | Technik/SIcherheit              | Werkstatt                         | 24                            | Plakette                                  | 31.08.2015        | 31.08.2017         | 9 | 5       |     |
| EFG Umwelt- und<br>Klimawerkstatt | Fehlerstromschutzeinrichtung<br>(FI) | Funktion                        | elektrisch<br>Unterwiesene Person | 6                             | Eintrag in dieser Liste                   | 26.01.2017        | 26.07.2017         | 0 |         |     |
| Prüfer                            |                                      |                                 |                                   |                               |                                           |                   |                    |   |         |     |
| pei Umbau                         |                                      |                                 | 5                                 | -                             |                                           |                   |                    |   |         |     |
|                                   |                                      |                                 | Prüfung erstell                   |                               | deaktivieren                              |                   |                    |   |         |     |

To-Do-Liste (Ansicht) Betrieb nur beispielhaft gewählt

| Erledigt :          |                                   |                                                                                                    |                                                                          |        |        |     |
|---------------------|-----------------------------------|----------------------------------------------------------------------------------------------------|--------------------------------------------------------------------------|--------|--------|-----|
| FINDE               |                                   |                                                                                                    |                                                                          |        |        |     |
| iste aller M        | laßnahmen                         |                                                                                                    |                                                                          |        |        |     |
| Betrieb             | Herkunft                          | Fragen, Festellungen, Ziele                                                                                  | Maßnahmen                                                                |        |        |     |
| aumrock<br>Ierbert  | Internes Audit                    | Liegen das Alter der Kesselanlagen und die verwendeten Brennstoff pro Objekt im<br>Kehrgebiet als Liste vor? | Kesseldaten an Sebi mailen                                               |        | 5      |     |
| aumrock<br>lerbed   | Internes Audit                    | Ist die Datenbank der Umweltauswirkungen auf aktuellem Stand                                                 | Stromverbrauch 2016 noch eingeben                                        | 9      | 5      |     |
| aumrock<br>Ierbest  | Rückmeldungen /<br>Reklamationen  | Haus wurde verstaubt, Kunde: Müller                                                                          | Rechnung dann an Versicherung mailen                                     | 9      | 1      |     |
| aumrock<br>Ierbert  | Rückmeldungen /<br>Reklamationen  | Rechnung falsch, Kunde: Maier                                                                                | Programmeinträge prüfen                                                  | 9      | 5      |     |
| aumrock<br>lerbert  | Maßnahme                          | Einsparung Diesel                                                                                            | Austausch Fahrzeug xy                                                    | 9      | 1      | ٠   |
| Baumrock<br>Herbert | Verbesserung Bauliche<br>Substanz | Zielwerte siehe Verbesserungen                                                                               | Verlegung des Standortes in Lockenhaus zu einem<br>effizienteren Gebäude | 9      | 5      |     |
| aumrock<br>lensert  | Verbesserung<br>Licht/Beleuchtung | Zielwerte siehe Verbesserungen                                                                               | Austausch von 19 Leuchtstoffröhren gegen LED-<br>Leuchten                | 9      | 1      |     |
| Ergebnisse          | pro Seite: 25 50 100 alle   Se    | eite 1 von 1                                                                                                 | Ма                                                                       | ßnahme | erste1 | len |

# Benutzer ext

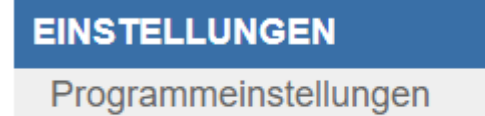

Benutzer

| <ul> <li>Liste aller Benutzer</li> </ul>   |                    |                                         |
|--------------------------------------------|--------------------|-----------------------------------------|
| Benutzername                               | Gruppe             | Aktiviert                               |
|                                            | BETRIEB_           | V 🖪 📐 🗖                                 |
| ext&_co_e.u.                               | BETRIEB&_CO_E.U.   | A 1 1 1 1 1 1 1 1 1 1 1 1 1 1 1 1 1 1 1 |
| Ergebnisse pro Seite: 25 50 100 alle       | Seite 1 von 1      | <b>`</b>                                |
|                                            |                    | 1                                       |
| <ul> <li>Benutzer aktualisieren</li> </ul> |                    |                                         |
| Benutzername :                             | ext_XALL_&_co_e.u. |                                         |
| E-Mail :                                   |                    |                                         |
| Gruppe :                                   | BETRIEB            |                                         |
| Aktiviert :                                |                    |                                         |
| Read-Only :                                | $\checkmark$       |                                         |
| neues Passwort versend<br>:                | den                |                                         |

### Hakerl bei "Read-Only" muss bleiben!

Kasterl bei "neues Passwort versenden" muss leer bleiben!

Auswertungen: Kennzahlen:

Die Kennzahlen sind nur für die Betriebe selbst ersichtlich;

#### Ökologische Kennzahlen:

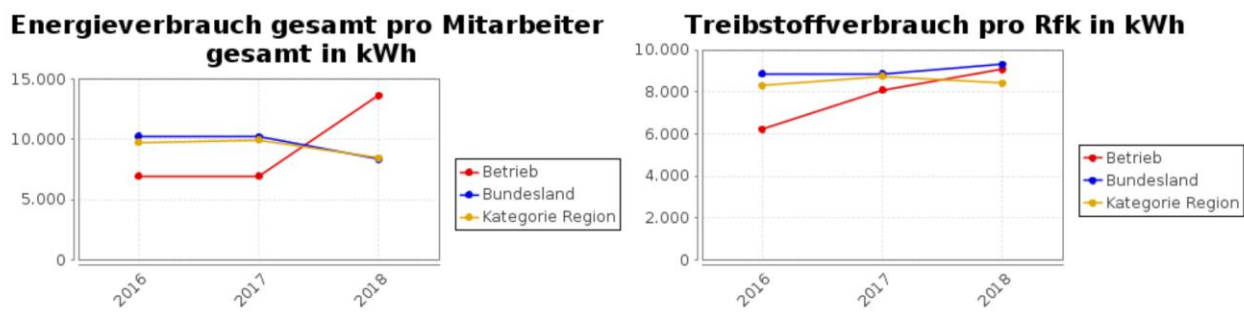

Brennstoffverbrauch pro beheizter Fläche (m2) in kWh

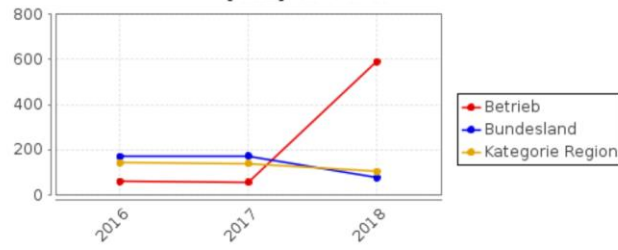

#### CO2-Emissionen gesamt pro Mitarbeiter gesamt in kg

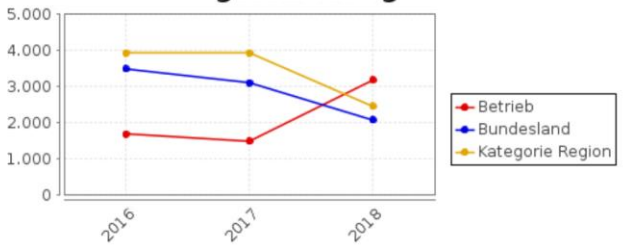

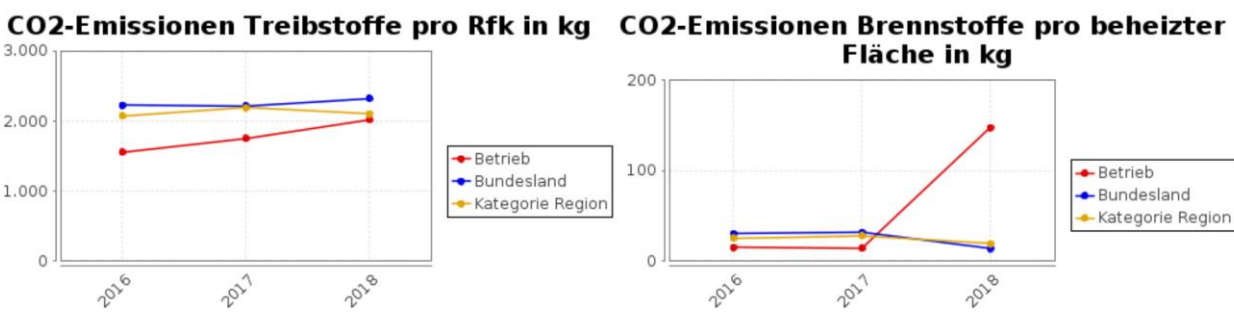

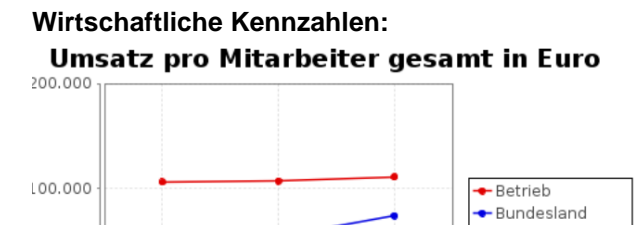

🔶 Kategorie Region

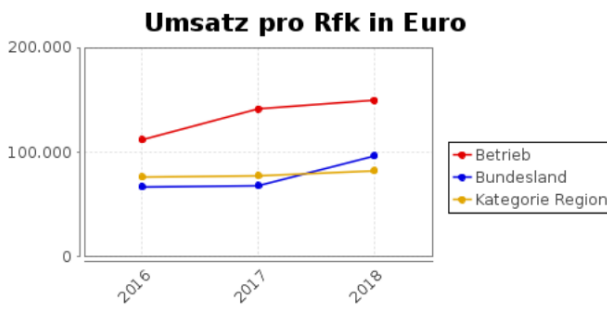

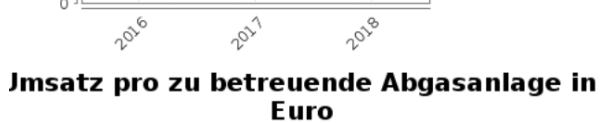

2027

0

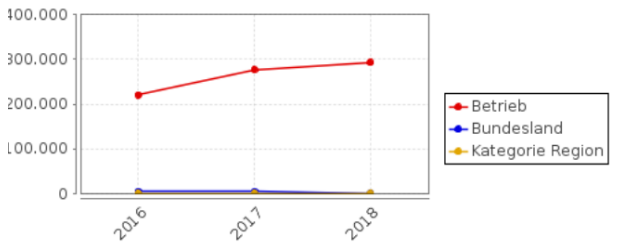

#### Arbeitsminuten Rfk pro betreuter Abgasanlage im Jahr

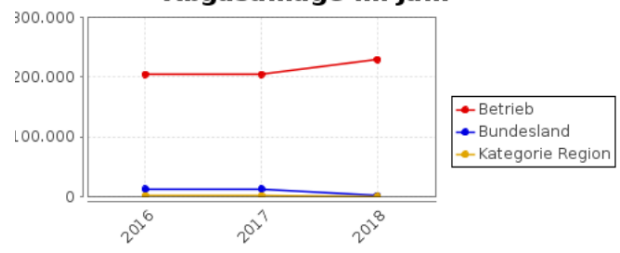

Anzahl zu betreuende Abgasanlagen pro Rfk

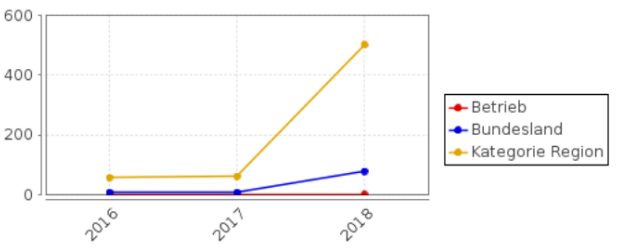

#### Energiekosten gesamt pro Mitarbeiter gesamt in Euro

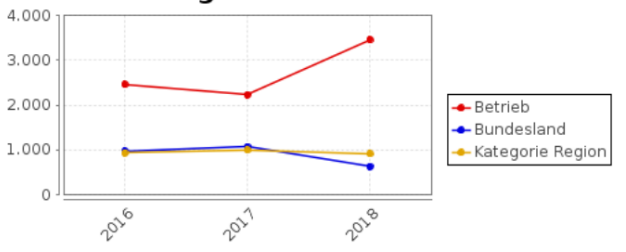

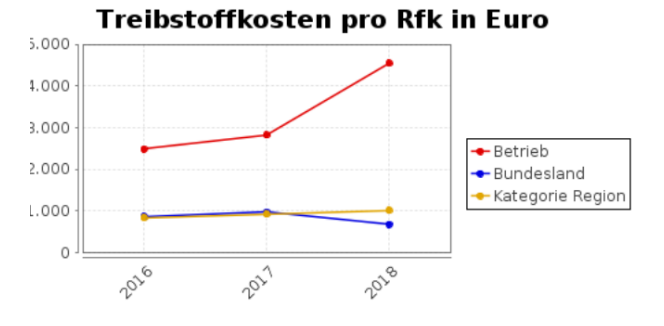